# How-To

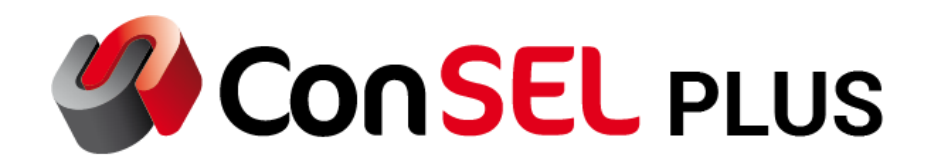

## **ConSEL – Backup Server**

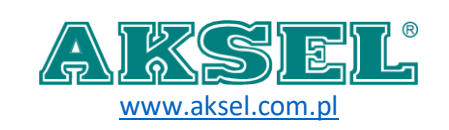

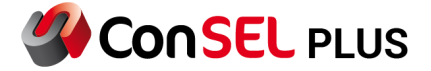

#### 1. Overview

The backup server functionality is designed to provide redundancy and failover capabilities for the radio system. It allows for the automatic switching to a backup server in case the primary server becomes unavailable, ensuring continuous operation of the radio connectivity.

#### 2. Switching on the redundancy feature on the source server

- 1. Run the Radioserver Configuration app
- 2. Go to Advanced tab
- 3. Inside the advanced tab, go to Radioserver redundancy tab

Now, we need to choose the **Source of Redundancy**, and enter:

- 1. Password will be use to connect the redundancy server
- 2. Port
- 3. Host IP address of secondary server

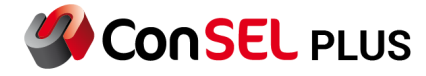

| Radioserver configuration - registry                    | ; |
|---------------------------------------------------------|---|
| Status General Modules Advanced Remote License          |   |
| Configuration Databases Radioserver redundancy Security |   |
|                                                         |   |
| Cracet of redundancy                                    |   |
| Source of redundancy                                    |   |
|                                                         |   |
| Parameters                                              |   |
| 5588 Port                                               |   |
| Host                                                    |   |
|                                                         |   |
|                                                         |   |
|                                                         |   |
|                                                         |   |
|                                                         |   |
|                                                         |   |
|                                                         |   |
|                                                         |   |
|                                                         |   |
|                                                         |   |
|                                                         |   |
|                                                         |   |
|                                                         |   |
|                                                         |   |
|                                                         |   |
|                                                         |   |
|                                                         |   |
| Save configuration                                      |   |

Fig 1 Radioserver redundancy tab

#### 3. Switching on the redundancy feature on the secondary server

- 1. Run the Radioserver Configuration app
- 2. Go to Advanced tab
- 3. Inside the advanced tab, go to Radioserver redundancy tab
- 4. Now, we need to choose the **Target of Redundancy**, and enter password.

NOTE! The password must match the one entered on source server.

The servers synchronize once a day. If for some reason the primary server stops working and the synchronization is out of date, the secondary server will not automatically switch to active mode. To do this, you must enable it manually. In the radioserver, select **advanced tab** and then **radioserver redundancy** tab. In this window, click on **Force switch to active**.

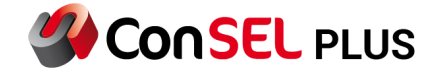

Fig 2 Choosing redundancy target

If the primary server is reactivated, it will not synchronize data with the secondary server. Data that will not be synchronized should be secured manually by saving it in a safe place.

If the redundancy configuration is successful, we will see a green icon in the status of the redundancy, and if the configuration is wrong, we will see a graphic like below:

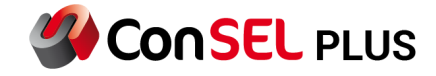

| Status General Modules Advanced Remote License Status from: 09:42:48 Error console Stop service Configuration server  o ok Redundancy Secondary: Warning: No connection to the primary server Maps server o disabled Events server o disabled Modules Save configuration                                       | Radioserver configuration - regis                       | try                        |  |  |  |  |  |  |  |  |
|----------------------------------------------------------------------------------------------------|---------------------------------------------------------|----------------------------|--|--|--|--|--|--|--|--|
| Status from:       09:42:48       Error console       Stop service         Configuration server       ok       Redundancy         Secondary:       Warning: No connection to the primary server         Maps server       maps: disabled         Events server       disabled         Modules       Secondary: | Status General Modules Advance                          | ed Remote License          |  |  |  |  |  |  |  |  |
| Configuration server          • ok         Redundancy         • Secondary: Warning: No connection to the primary server         • disabled         • disabled         • disabled         • disabled         • Modules                                                                                          | Status from: 09:42:48                                   | Error console Stop service |  |  |  |  |  |  |  |  |
| <ul> <li>ok</li> <li>Redundancy</li> <li>Secondary: Warning: No connection to the primary server</li> <li>Maps server</li> <li>Isiabled</li> <li>maps: disabled</li> <li>Events server</li> <li>Isiabled</li> </ul>                                                                                            | Configuration server                                    | Configuration server       |  |  |  |  |  |  |  |  |
| Redundancy  Secondary: Warning: No connection to the primary server  Maps server  disabled  Events server  disabled  Modules  Save configuration                                                                                                    | 🔵 ok                                                    |                            |  |  |  |  |  |  |  |  |
| Secondary: Warning: No connection to the primary server  Maps server  Gamma disabled  Events server  Modules  Save configuration                                                                                                    | Redundancy                                              |                            |  |  |  |  |  |  |  |  |
| Maps server          Maps       maps: disabled         Events server       isabled         Modules       Modules                                                                                                    | Secondary: Warning: No connection to the primary server |                            |  |  |  |  |  |  |  |  |
| disabled maps: disabled  Events server     disabled  Modules  Save configuration                                                                                                    | Maps server                                             |                            |  |  |  |  |  |  |  |  |
| Events server   Modules  Save configuration                                                                                                    | disabled maps: o                                        | disabled                   |  |  |  |  |  |  |  |  |
| Modules Save configuration                                                                                                    | Events server                                           |                            |  |  |  |  |  |  |  |  |
| Modules<br>Save configuration                                                                                                    | disabled                                                |                            |  |  |  |  |  |  |  |  |
| Save configuration                                                                                                    | Modules                                                 |                            |  |  |  |  |  |  |  |  |
| Save configuration                                                                                                    |                                                         |                            |  |  |  |  |  |  |  |  |
| Save configuration                                                                                                    |                                                         |                            |  |  |  |  |  |  |  |  |
| Save configuration                                                                                                    |                                                         |                            |  |  |  |  |  |  |  |  |
| Save configuration                                                                                                    |                                                         |                            |  |  |  |  |  |  |  |  |
| Save configuration                                                                                                    |                                                         |                            |  |  |  |  |  |  |  |  |
| Save configuration                                                                                                    |                                                         |                            |  |  |  |  |  |  |  |  |
| Save configuration                                                                                                    |                                                         |                            |  |  |  |  |  |  |  |  |
| Save configuration                                                                                                    |                                                         |                            |  |  |  |  |  |  |  |  |
| Save configuration                                                                                                    |                                                         |                            |  |  |  |  |  |  |  |  |
| Save configuration                                                                                                    |                                                         |                            |  |  |  |  |  |  |  |  |
| Save configuration                                                                                                    |                                                         |                            |  |  |  |  |  |  |  |  |
| Save configuration                                                                                                    |                                                         |                            |  |  |  |  |  |  |  |  |
| Save configuration                                                                                                    |                                                         |                            |  |  |  |  |  |  |  |  |
|                                                                                                    | Sa                                                      | ave configuration          |  |  |  |  |  |  |  |  |

Fig 3 Radioserver status

### 4. Enabling redundancy in the dispatcher's console

To enable redundancy in dispatcher's console, go to Menu -> Administration -> **Configuration Servers**.

Next step is to right click on radioserver icon and click edit server.

| Edit configuration servers            |            | × |
|---------------------------------------|------------|---|
| Config servers:                       |            |   |
| Edit server<br>127.0<br>Delete server |            |   |
| Add new                               | <u>0</u> K |   |

Fig 4 Server edit window

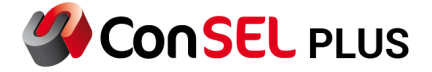

In the configuration window, on the bottom choose Redundancy role.

| 4 Choice of configuration server             |                                        |               | —          |        | ×     |  |  |
|----------------------------------------------|----------------------------------------|---------------|------------|--------|-------|--|--|
| Cor                                          | 4 Configuration server details         |               |            | -      | ×     |  |  |
| Ca                                           | Enter server address<br>127.0.0.1      |               | _          |        |       |  |  |
|                                              | Enter displayed name<br>lokal          |               |            |        |       |  |  |
| Radioserver requires an encrypted connection |                                        |               |            |        |       |  |  |
|                                              | Not applicable V Red<br>Not applicable | dundancy role |            |        |       |  |  |
|                                              | Primary server<br>Secondary server     | Ok            |            | Cancel |       |  |  |
|                                              |                                        |               | <u>O</u> K |        | ancel |  |  |

Fig 5 Client redundancy role

Depending on the required role, we choose a primary server or a secondary server.